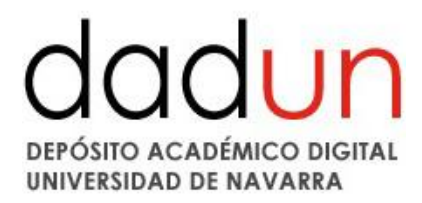

### INTRODUCCIÓN

Antes de comenzar con el envío de un documento es necesario **c**omprobar en la lista de títulos que este documento no está ya introducido en Dadun.

| dadun                                                | DADUN                                   |                                     |
|------------------------------------------------------|-----------------------------------------|-------------------------------------|
| DEPÓSITO ACADÉMICO DIGITAL<br>UNIVERSIDAD DE NAVARRA | Buscar por Título                       |                                     |
|                                                      | 0-9 A B C D E F G H I J K L             | M N O P Q R S T U V                 |
| Búsqueda                                             |                                         |                                     |
| Q                                                    | O introducir las primeras letras:       | Buscar                              |
| Búsqueda avanzada                                    |                                         |                                     |
|                                                      | Ordenar por: Título - En orden: Ascende | ente 👻 Resultados por página 20 👻 A |
| Lista de                                             | Actualizar Exportar metadatos           |                                     |
| Comunidades y colecciones                            | Mostrando resultad                      | los 1 a 20 de 46940                 |
| Autor<br>Título                                      | Fecha de Título<br>publicación          | Tipo A                              |
| Materia                                              | 1977 1 Cor 1,1-3: los ministros en la   | Articulo G                          |

A continuación hay que informarse acerca de los derechos de propiedad del documento que se quiere depositar.

Pasos:

- 1. Comprobar que es legal su introducción en el repositorio:
  - Porque la política editorial de la revista lo permite, lo que se comprueba en los portales <u>Sherpa/ROMEO</u> (revistas internacionales) o <u>Dulcinea</u> (revistas españolas). En cada revista se indica qué tipo de versión puede introducirse en el repositorio: preprint, postprint o pdf, y si se puede introducir inmediatamente o con un tiempo de embargo. En Dadun no se introducen los preprints (es decir, las versiones sin corregir por pares).
  - b. En el caso de libros o de otras revistas que no tienen una política definida sobre el acceso abierto, el autor debe pedir permiso para poder introducir el documento en Dadun. Hay modelos de correos electrónicos en inglés y en español en el enlace <u>Solicitar permiso a una editorial</u>. El permiso debe recibirse por escrito (correo electrónico a la dirección <u>dadun@unav.es</u>) sin excepción (también en el caso de EUNSA).
- 2. Introducir los datos del registro de forma que se adapten a las normas que se han dado tanto en Rebiun como en OpenAire para que puedan ser recolectados. Existe una serie de campos obligatorios y una forma determinada de introducir los datos que si no se cumplen conllevan la exclusión del repositorio de otros portales. Es, pues, muy importante que la introducción del documento sea cuidadosa. La <u>Guía de evaluación para repositorio institucionales de la Fecyt</u> da unas indicaciones en las que algunos campos son obligatorios y otro aconsejas. Cada repositorio está intentando adaptar lo obligatorio y, en la medida de sus posibilidades, lo aconsejado.

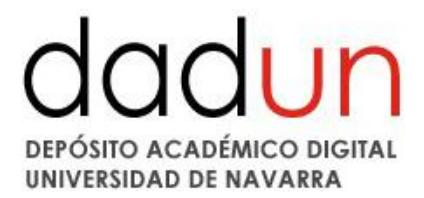

#### **DEPOSITAR DOCUMENTOS EN DADUN**

Para depositar un documento en la colección debe estar autorizado por el coordinador del área. Si no tiene permiso ha de ponerse en contacto con el Administrador de Dadun (dadun@unav.es).

Las personas autorizadas que no sean administradoras de Dadun solo tendrán acceso a las colecciones que les correspondan según sus áreas temáticas.

En cualquier momento del proceso de envío del documentos se puede **Guardar/Cancelar** y terminar la tarea más tarde o eliminarla.

Los documentos que se van añadiendo permanecerán en el área de **Envíos en proceso de revisión** hasta que un bibliotecario los apruebe.

En primer lugar se ha de entrar en Mi Dadun:

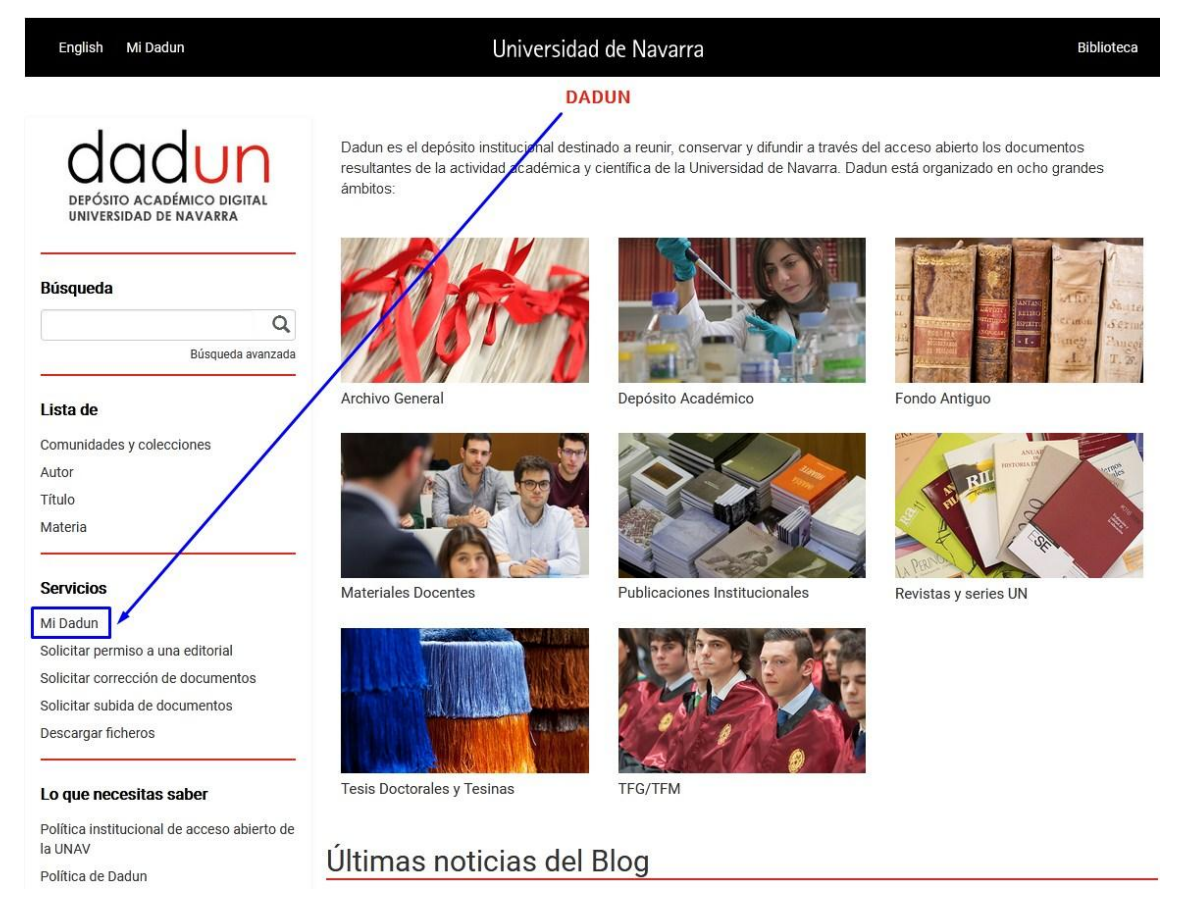

La primera vez se seleccionará "Usuario nuevo" y se introducirá la información requerida. Una vez que el administrador ya ha dado de alta nuestro nombre de usuario seleccionamos "Olvidé mi contraseña" y segumos los pasos que ahí se indiquen.

# dadun DEPÓSITO ACADÉMICO DIGITAL UNIVERSIDAD DE NAVARRA

| English Mi Dadun                                     | Universidad de Navarra                                                                                             | Biblioteca |
|------------------------------------------------------|----------------------------------------------------------------------------------------------------|------------|
|                                                      | DADUN                                                                                                    |            |
| dadun                                                | Entrar en Dadun                                                                                                    | Ayuda      |
| uuuun                                                | ¿Usuario nuevo? haga clic para registrarse.                                                                        |            |
| DEPOSITO ACADEMICO DIGITAL<br>UNIVERSIDAD DE NAVARRA | Introduzca su dirección de correo electrónico o nombre de usuario y su contraseña:                                 |            |
|                                                      | Dirección de correo electrónico:                                                                                   |            |
| Rúcauodo                                             |                                                                                                    |            |
| Dusqueua                                             | Contraseña:                                                                                                    |            |
| Q                                                    | Entrar                                                                                                    |            |
| Búsqueda avanzada                                    | ¿Olvidó su contraseña?                                                                                             |            |
| Lista de                                             |                                                                                                    |            |
|                                                      |                                                                                                    |            |
|                                                      |                                                                                                    |            |
| English Mi Dadun                                     | Universidad de Navarra                                                                                             | Biblioteca |
|                                                      | DADUN                                                                                                    |            |
|                                                      |                                                                                                    |            |
| dadun                                                | DADUN                                                                                                    |            |
| uuuun                                                |                                                                                                    | 24         |
| DEPOSITO ACADEMICO DIGITAL<br>UNIVERSIDAD DE NAVARRA | Registro de usuario                                                                                                |            |
|                                                      | Si no se ha registrado antes en DSpace introduzca su dirección de correo electrónico y haga clic sobre "Degistrar" |            |
| Rúsquada                                             |                                                                                                    |            |
| busqueua                                             | Dirección de                                                                                                    |            |
| ٩                                                    | correo                                                                                                    |            |
| Búsqueda avanzada                                    | electrónico:                                                                                                    |            |
| l ista de                                            | Registrarse                                                                                                    |            |
|                                                      |                                                                                                    |            |
| Comunicades y colecciones                            | Si usted está interesado en registrarse en DSpace, por favor contáctese con los administradores.                   |            |
| Título                                               | DADUN Contestar con el administrador                                                                               |            |
| Materia                                              | DADON COntactar con el administrador.                                                                              |            |

Una vez se acceda a la página, hay que introducir los datos personales (correo electrónico y contraseña).

| English Mi Dadun                                     | Universidad de Nava                                  | Universidad de Navarra Biblioteca |       |
|------------------------------------------------------|------------------------------------------------------|-----------------------------------|-------|
|                                                      | DADUN                                                |                                   |       |
| dadun                                                | Entrar en Dadun                                      |                                   | Ayuda |
| QUUUII                                               | ¿Usuario nuevo? haga clic para registrarse.          |                                   |       |
| DEPOSITO ACADEMICO DIGITAL<br>UNIVERSIDAD DE NAVARRA | Introduzca su dirección de correo electrónico o nomb | ore de usuario y su contraseña:   |       |
| ·7                                                   | Dirección de correo electrónico:                     | meochoa@unav.es                   |       |
| Búsqueda                                             | Contraseña:                                          | •••••                             |       |
| Q                                                    |                                                      | Entrop                            |       |
| Búsqueda avanzada                                    | ¿Olvidó su contraseña?                               | Entrar                            |       |
| Lista de                                             |                                                      |                                   |       |

Dadun acepta muchos tipos de documentos, como por ejemplo: artículos revisados, tesis, material docente, capítulos de libro, imágenes, etc. También pueden depositarse versiones de documentos ya publicados (post-prints) o documentos que no se publiquen por canales comerciales convencionales (por ejemplo, informes de investigación o comunicaciones a congresos).

Hay que tener en cuenta, que en cualquier fase del proceso se puede parar y guardar el trabajo

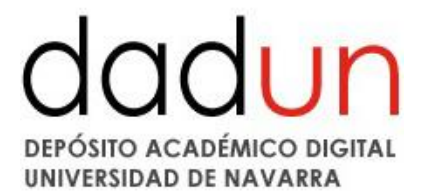

para continuar más tarde. Simplemente se ha de hacer clic en la opción "Cancelar/Guardar" que aparece en la página. Los datos que se introduzcan serán almacenados hasta que se vuelva a cargar el documento.

Desde la página de "Mi Dadun" se encuentra el proceso de depositar el documento. Si por error se sale del proceso siempre se puede acudir al apartado "Mi Dadun". Si desea introducir un documento, se recomienda ir a la colección en la que se quiere incorporar el nuevo material (artículos de revista, capítulos de libro, etc.) y seleccionar el botón: "Enviar un nuevo ítem a esta colección".

| English          | meochoa@unav.es 🕞 Salir                  |                         | Unive                   | rsidad de Navarr              | <i>a</i>                 | Biblioteca                                                                |
|------------------|------------------------------------------|-------------------------|-------------------------|-------------------------------|--------------------------|---------------------------------------------------------------------------|
|                  |                                          |                         |                         | DADUN                         |                          |                                                                           |
| d                | adun                                     | DADUN / Dep             | ósito Académico 🦯       | ' Biblioteca                  |                          |                                                                           |
| DEPÓSI<br>UNIVER | TO ACADÉMICO DIGITAL<br>SIDAD DE NAVARRA | DA - Biblio             | teca - Comuni           | caciones a congres            | sos : [15] .lı           | Herramientas de Administrador<br>Ayuda del Administrador                  |
|                  |                                          |                         | En: DA - Bibli          | oteca - Comunicaci 🕶          |                          | Editar<br>Mapeador de ítems<br>Editar Submitters                          |
| Busqueda         | 0                                        | Duccor                  | Buscar por:             |                               | Ir                       | Exportar Colección                                                        |
|                  | Búsqueda avanzada                        | Fecha Publ              | icación Autor T         | ítulo Materia                 |                          | Exportar (migrar) coleccion<br>Exportar metadatos                         |
| Lista de         |                                          |                         | Enviar                  | un ítem en esta colecció      | Ť.                       | Envíos recientes<br>Avisos de nuevos eiemplares                           |
| Comunidade       | es y colecciones                         |                         |                         |                               |                          | incorporados a la biblioteca con Sierra                                   |
| Autor            |                                          | Suscribirse pa          | ara recibir un correo e | ectrónico cada vez que se inf | troduzca un îtem en esta | ¿Qué competencias del gestor de                                           |
| Título           |                                          | colección. S            | uscribir                | RSS 1.                        | 0 RSS 2.0 RSS            | repositorios aseguran su éxito?                                           |
| Materia          |                                          |                         |                         |                               |                          | Control de uso interno de la colección<br>con RFID y Millenniun           |
| 8                |                                          | Elementos (mo           | ostrados por Fecha      | de envío en Descendent        | e orden): 1 a 15 de 15   | Acceso abierto y visibilidad de la                                        |
| Servicios        |                                          | Fecha de<br>publicación | Título                  | Тіро                          | Autor(es)                | investigación. El caso de Dadun,<br>Depósito Digital de la Universidad de |
| MI Dadun         |                                          | 00 L 0045               |                         | <i>0.</i> 9 %                 |                          | Navarra                                                                   |

También se puede hacer desde la página principal seleccionando el botón: "Comenzar un nuevo envío y marcando la colección del desplegable, pero el proceso es mucho más lento.

| English           | meochoa@unav.es 🕞 Sali                                                          | un Un                                                                                                    | iversidad de Navarra                                                                                                    | Biblioteca                      |
|-------------------|---------------------------------------------------------------------------------|----------------------------------------------------------------------------------------------------|----------------------------------------------------------------------------------------------------|---------------------------------|
|                   |                                                                                 |                                                                                                    | DADUN                                                                                                    |                                 |
|                   | adun<br>Ito académico digital<br>Isidad de Navarra                              | DADUN<br>Mi Dadun : nombre y apell<br>Comenzar un nuevo envio<br>Tareas                                                | ido<br>Ver los envios aceptados Ver sus suscripciones                                                                                                  | Cambiar datos personales        |
|                   | English                                                                         | meochoa@unav.es 🕒 Salir                                                                                                | Universidad de Navarra                                                                                                    | Biblioteca                      |
|                   |                                                                                 |                                                                                                    | DADUN                                                                                                    |                                 |
|                   | Envío: ele<br>Seleccione la                                                     | egir colección Más ayuda<br>colección a la que desea enviar un nuevo item                                              | , y haga clic en "Siguiente".                                                                                                    |                                 |
|                   | Debe select                                                                     | cionar una colección para este ítem                                                                                    |                                                                                                    |                                 |
|                   | Colección                                                                       | Seleccione                                                                                                    |                                                                                                    | •                               |
| Seleccione        | 101 - Institute de Antonio Institute                                            | Anniana interdesiatione del trattate                                                                                   |                                                                                                    |                                 |
| Revistas y series | s UN > Instituto de Antropologia y Etica<br>s UN > Jornadas. Condresos y Simpos | <ul> <li>seminarios interdisciplinares del Instituto (<br/>los &gt; Simposios Internacionales de Teología (</li> </ul> | de Antropologia y Etica > 01 Seminarió Interdisciplinar del Instituto de An<br>de la Universidad de Navarra > 01 Simposio Internacional de Teología de | a Universidad de Navarra (1979) |

Si no encuentra una colección adecuada puede solicitar la creación de una nueva al

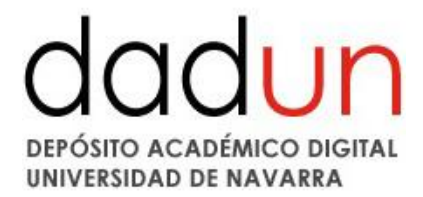

administrador (dadun@unav.es).

En la parte superior de la página se encuentra un diagrama, formado por 7 casillas, que representan los pasos a seguir a la hora de depositar un documento. A medida que se van introduciendo los datos, estas casillas cambian de color, indicando siempre en la fase del proceso en el que se encuentra. Durante todo el envío es posible volver a cualquier paso anterior y modificar o revisar lo que fuera necesario. Los campos obligatorios están señalados con un asterisco.

| English meochoa@unav                                                 | .es 🕒 Salir                                              | Unive      | rsidad de Nava          | arra          |                                      | Biblioteca                   |
|----------------------------------------------------------------------|----------------------------------------------------------|------------|-------------------------|---------------|--------------------------------------|------------------------------|
|                                                                      |                                                          |            | DADUN                   |               |                                      |                              |
| Describir Describir Acceso                                           | Subir Verificar Licencia Completo                        |            |                         |               |                                      |                              |
| Envío: describa el ít                                                | em Más ayuda                                             |            |                         |               |                                      |                              |
| Por favor, rellene la información<br>botón para evitar usar el ratón | n requerida sobre su envío. En la mayoría d<br>cada vez. | e los nave | gadores puede utiliza   | ar la tecla d | el tabulador para mover el cursor ha | asta el siguiente recuadro o |
| Introduce los nombres de los a                                       | utores.                                                  |            |                         |               |                                      |                              |
| Autores *                                                            | Apellidos, ej. García                                    |            | Nombre(s) + "J.", e     |               | Q                                    | 🕂 Añadir más                 |
| Introduce el título principal del                                    | ítem.                                                    |            |                         |               |                                      |                              |
| TILUIO *                                                             |                                                          |            |                         |               |                                      |                              |
| Si este ítem tiene otros títulos,                                    | introdúcelos a continuación.                             |            |                         |               |                                      |                              |
| Otros títulos                                                        |                                                          |            |                         |               |                                      | 🕂 Añadir más                 |
|                                                                      |                                                          |            |                         |               |                                      |                              |
| Por favor, introduce la fecha de                                     | publicación o de distribución pública. El di             | a y/o el m | ies pueden ser nulos    | si se desco   | nocen.                               |                              |
| Fecha de publicación *                                               | Día:                                                     | Mes:       | (sin mes)               | •             | Año:                                 |                              |
|                                                                      |                                                          |            |                         |               |                                      |                              |
| Editorial                                                            | frial dei item.                                          |            |                         |               |                                      |                              |
| Eurona                                                               |                                                          |            |                         |               |                                      |                              |
| Introduce el nombre de la publi                                      | icación donde se cita este ítem.                         |            |                         |               |                                      |                              |
| Cita de Publicación                                                  |                                                          |            |                         |               |                                      |                              |
|                                                                      |                                                          |            |                         |               |                                      |                              |
| Si el elemento tiene todos los r                                     | números o códigos de identificación asocia               | dos a ella | , por favor ingrese los | s tipos y los | números reales o los códigos a co    | ntinuación.                  |
| Identificadores                                                      | ISSN                                                     |            |                         |               |                                      | + Añadir más                 |

A continuación hay que rellenar las casillas que correspondan al documento que se está depositando:

\* Autores: con la lupa de la derecha accedemos a una lista desplegable, buscamos el primer apellido y lo seleccionamos. Si el autor que queremos no está en la lista buscamos "Sin autoridad" y lo seleccionamos. El equipo de Dadun comprobará el documento y asignará el nombre. Si el documento tiene varios autores se ha de hacer clic sobre el botón de la derecha "+Añadir más" las veces que sea necesario.

\*Título: hay que introducir el título completo por el cual va a conocerse el documento en letra minúscula. NO se pone un punto al final. Cuando cuente con caracteres no representados por el alfabeto, podremos copiar o indicar entre corchetes el símbolo que aparece en el original. Puede ser que sea un artículo de las revistas de la universidad. En ese caso, el artículo **NO SE INTRODUCIRÁ.** En ocasiones, lo que se introducen son reseñas de libros. En ese caso, en el título se introduce el título del libro que se va a reseñar, con la palabra Reseña entre corchetes. En el campo de resumen se introducen los datos completos del libro que se reseña.

\* **Otros títulos:** el documento puede tener más de un título, una abreviatura, un acrónimo o un título en otro idioma. Si éste es el caso, se ha de hacer clic sobre el botón de la derecha "+Añadir

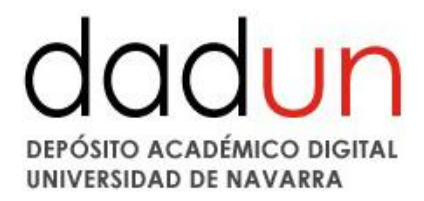

más".

\* Fecha de publicación: solo es necesario rellenar el año.

\* **Editorial**: nombre de la entidad editora. Evitaremos las palabras editorial, editora, impresor, etc. siempre y cuando no forme parte del nombre establecido. En el caso de las revistas, si hubiera habido un cambio de editorial en distintas épocas de la vida de la publicación, se tendrá en cuenta la editorial que aparece en la plataforma Sherpa/Romeo.

Ej. Médica Panamericana, Servicio de Publicaciones de la Universidad de Navarra, etc.

\* **Cita de publicación**: este campo puede dejarse en blanco y rellenar los siguientes. Una vez finalicemos el envío se generará de manera automática con los datos introducidos.

Si se desea introducir la información de la cita del documento se realizará siguiendo las siguientes indicaciones:

- Si es un artículo de revista, incluir el título de la revista, el volumen y número, la fecha y las páginas.
- Si es el capítulo de un libro, incluir el título del libro, el lugar de la publicación, el editor, fecha y páginas.
- Los datos podrán darse según las diferentes recomendaciones: ISO, AENOR, Vancouver, APA, Chicago, etc., pero siempre deberán ser uniformes para los trabajos del mismo autor.

\* **Identificadores:** ISSN en el caso de revistas, ISBN en el caso de libro, DOI, etc. Puede ponerse más de uno, pues es un campo repetible.

\* **Identificador Proyecto OpenAIRE:** si el documento ha sido financiado por OpenAire ponemos el nombre del proyecto y lo seleccionamos de la lista que aparece.

| Introduzca el término de búsqueda (núm | ero, nombre o acrónimo) del pro | yecto europeo (CE / ERC), proyec | to nacional (FCT) o cualqui |
|----------------------------------------|---------------------------------|----------------------------------|-----------------------------|
|----------------------------------------|---------------------------------|----------------------------------|-----------------------------|

| Identificador Proyecto<br>OpenAIRE | 746451                                                          |  |  |  |
|------------------------------------|-----------------------------------------------------------------|--|--|--|
|                                    | 746451 - DerRadlslam - Qur'an and Qital. The violence against t |  |  |  |
| Escriba la URL de la versión d     | lel editor.                                                     |  |  |  |
| Varción dal aditor:                |                                                                 |  |  |  |

\* Versión del editor: este campo a veces es obligatorio según la política editorial. Pondremos la URL de la versión del editor, es decir, la página web en la que originalmente aparece el documento. Puede ocurrir que la URL de la versión sea muy larga. Para eso, se puede acortar la URL con: Bit.ly, o similares. El proceso es ir a la página de Bit ly: <u>https://bitly.com/</u>, introducir la URL y pulsar en Shorten. Inmediatamente nos dará una dirección mucho más corta que llevaría a la misma página que la anterior.

# dadun DEPÓSITO ACADÉMICO DIGITAL UNIVERSIDAD DE NAVARRA

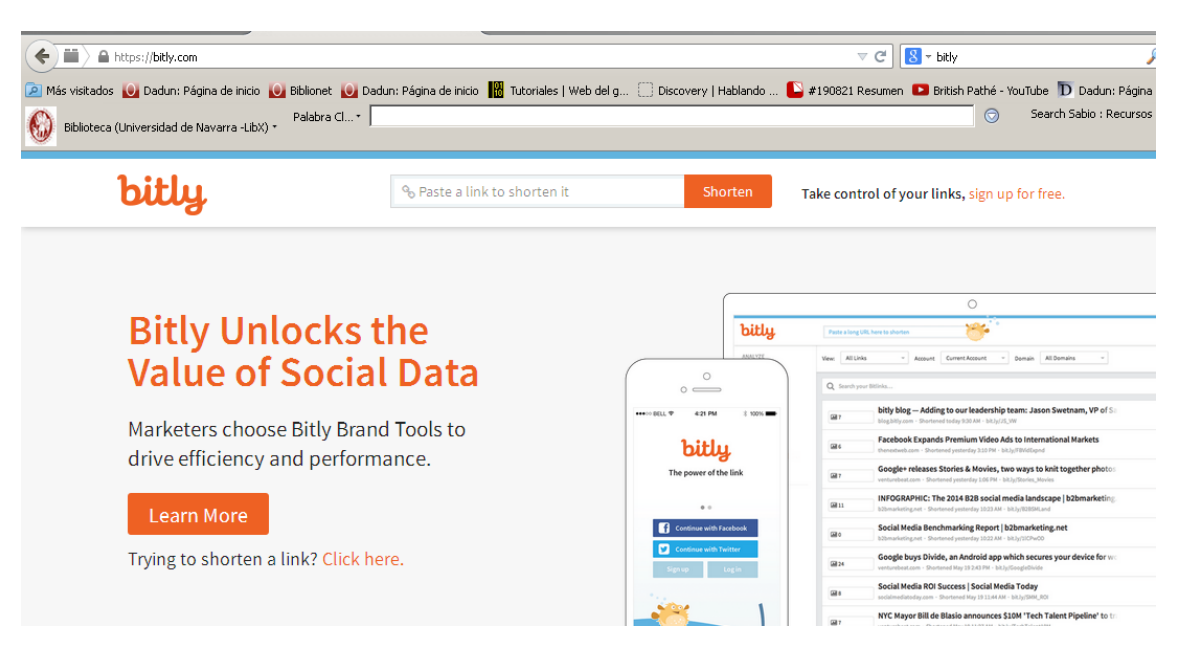

\* **Nota de la editorial:** en algunos casos las políticas de las revistas exigen incluir algún tipo de información sobre la disponibilidad de los contenidos en sus páginas web. Ejemplo: *"The final publication is available at www.springerlink.com"* 

\* **Nota:** en este campo se puede incluir cualquier dato que sea interesante para el lector del documento en formato texto, como por ejemplo las licencias Creative Commons o el número de edición de un libro.

\* **Tipo**: se selecciona el tipo de documento en un desplegable. Puede seleccionarse más de uno, manteniendo pulsada la tecla Control o Mayúsculas. Los más frecuentes son artículo, capítulo de libro, reseña, libro, etc.

\* **Idioma:** se selecciona el idioma en que está escrito el documento en un desplegable y es necesario que esté relleno. Si está escrito en más de un idioma, se puede seleccionar las veces que sea necesario.

Los siguientes campos no son obligatorios pero son necesarios para que se genere la cita automática:

\* **Título del libro/revista:** se introducirá el título del libro completo (p. ej. en el caso de que estemos introduciendo un capítulo de libro), o de la revista. Este campo será necesario para que posteriormente se genere la cita del documento de manera automática.

\* Páginas del libro: se introducirá el número total de páginas del libro. En caso de introducir otro tipo documental se dejará en blanco.

\* **Autor del libro:** se introducirá el autor del libro completo, p. ej. en el caso de que estemos introduciendo un capítulo de libro. Este campo será necesario para que posteriormente se genere la cita del documento de manera automática.

\* Volumen: se indicará el volumen de la revista donde ha sido publicado el artículo.

\* Número: se indicará el número de la revista, si lo hubiera, donde ha sido publicado el artículo.

\* Primera página: se indicará la numeración de la primera página del documento introducido.

\* Última página: se indicará la numeración de la última página del documento introducido.

\* Lugar de la publicación: se indicará el topónimo donde se ha publicado/editado el documento.

A continuación pasaremos de página pulsando "Siguiente".

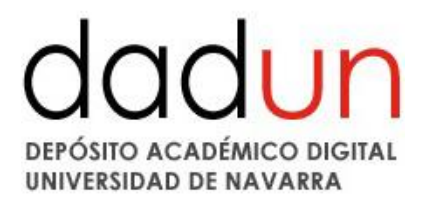

\* Palabras clave de materias: pueden obtenerse de un listado genérico al que se accede en el enlace que hay bajo el recuadro de las palabras clave. También se pueden introducir las palabras clave que contenga el propio documento. Pueden añadirse todas las palabras clave que interese. Se utilizarán sustantivos en plural para identificar los contenidos, los adjetivos podrán acompañar a los nombres cuando sean específicamente representativos e indispensables. Siempre empiezan por mayúsculas.

Hay que utilizar un cuadro de texto para cada palabra clave. Se puede añadir más cuadros de texto presionando el botón "Añadir más".

Se pueden incluir palabras clave en castellano y en el idioma en el que esté el documento. Es muy interesante **añadir palabras clave en inglés**, porque se pueden localizar mejor por Google.

| English meochoa@unav.es 🕒 Salir                                                   | Univercidad de Navarra                                                                                                    | Biblio   |
|-----------------------------------------------------------------------------------|----------------------------------------------------------------------------------------------------|----------|
|                                                                                   | 🛛 🖨 https://dadun. <b>unav.edu</b> /controlledvocabulary/controlledvocabulary.jsp?ID=dc_subje 🚥 🗏                                                                                        |          |
| Describir Describir Acceso Subir Verificar Licencia Completo                      | Escribe una palabra clave de materia:<br>Filtra: Búsqueda limitada Borrar                                                                                                    | <u>^</u> |
| Envío: describa el ítem Más ayuda                                                 | (Ayuda sobre áreas temáticas)                                                                                                    |          |
| Por favor, introduzca la siguiente información sobre su envío.                    | Áreas temáticas                                                                                                    | U.       |
| Introduce las palabras clave apropiadas a la materias.                            | 🗷 Materias Investigacion                                                                                                    | ná       |
| Palabras clave de<br>materias         Medio ambiente           Palabras claves    | <ul> <li>81 Agricultura</li> <li>82 Arquitectura</li> <li>83 Arta y Humanidades</li> <li>84 Biblioteconomia y Documentación</li> <li>85 Ciencias de la Salud</li> </ul>                  | e lir    |
| Introduce el resumen del ítem.                                                    | Ciencias de la tierra     Ciencias de la vida                                                                                                    |          |
| Resumen                                                                           | <ul> <li>Giencias medioambientales</li> <li>Ciencias Sociales</li> <li>Comunicación</li> <li>Derecho</li> <li>Derecho canónico</li> <li>Economía y Empresa</li> <li>Educación</li> </ul> |          |
| Introduce el nombre de cualquier patrocinador o organización de fi Patrocinadores | <ul> <li>Earmacia</li> <li>Filología y Literatura</li> <li>Eísica</li> <li><u>Geografía</u></li> <li>Historia</li> </ul>                                                                 | -        |

\* **Resumen:** campo repetible. Puede añadirse otro recuadro si se quisiera introducir otro resumen en otro idioma. Esto facilita que se puedan hacer búsquedas más afinadas.

\* **Patrocinadores:** este campo no es visible en el registro. Se pueden incluir aquí los nombres de las instituciones que han aportado subvenciones para realizar ese determinado trabajo, por ejemplo, proyectos nacionales, la universidad, etc. Los proyectos europeos se pueden incluir también pero deben constar también en el apartado **Identificador Proyecto OpenAIRE.** 

\* Derechos de acceso: es un campo obligatorio. Posibilidades:

o Acceso abierto: se introduce el texto completo y es accesible desde el principio.

o **Embargado**: se introduce el archivo internamente, pero se da una fecha en la que se hará público el documento.

N/A, Acceso restringido y Acceso cerrado no son opciones válidas actualmente.

A continuación pasaremos de página pulsando "Siguiente".

- \* Ítem privado: no tocar.
- \* Embargo: no tocar. En caso de que el documento tenga un periodo de embargo póngase en

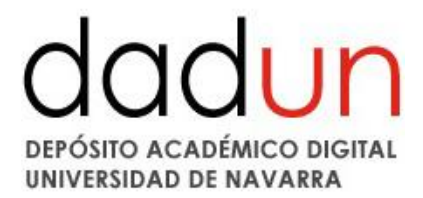

contacto con el Administrador (<u>dadun@unav.es</u>) indicando la fecha en que se hará público el archivo. Mientras el archivo esté embargado aparecerá un aviso como el siguiente:

|                                                                                                    | Fichero      | Fichero.pdf                          | Visualizar |
|----------------------------------------------------------------------------------------------------|--------------|--------------------------------------|------------|
| an change is not working                                                                                                    | Descripció   | n                                    | 61         |
| G de Navarra                                                                                                    | Tamaño       | 100.67 MB                            |            |
| Proceeding of the Logicous Charles and Charles and Cha                            | Formato      | Adobe PDF                            |            |
| ign ar reachada<br>inn<br>Hallen (Harrison)<br>Hallen (Harrison)<br>Harrison (Harrison)<br>Harrison (Harrison)<br>Harrison (Harrison (Harrison))<br>Harrison (Harrison (Harrison))<br>Harrison (Harrison (Harrison))<br>Harrison (Harrison (Harriso | El fichero s | erá visible a partir del 01-sep-2025 |            |
| tadísticas e imp                                                                                                    | oacto        |                                      |            |

Mostrar el registro completo del ítem

Cuando el documento esté accesible el estado del documento pasará de Embargado a Acceso abierto.

\* Políticas de grupo: no tocar.

A continuación pasaremos de página pulsando "Siguiente".

\* **Subir un fichero:** se selecciona el archivo del disco del ordenador. Podemos comprobar la política editorial mediante el enlace a Sherpa/Romeo que aparece a la izquierda. Si el documento contiene más de un fichero se puede volver a seleccionar todas las veces que sea necesario.

La calidad del fichero pdf es responsabilidad del autor, o del que realice sus veces. Los revisores de Dadun SOLO revisarán los metadatos. El fichero pdf debe poder leerse claramente, estar libre de manchas o sombras y ser buscable en su interior. Es decir, no serviría un fichero digitalizado en formato imagen dentro del cual no se pudieran buscar las palabras. Para convertir el fichero en buscable, es necesario pasar una opción que existe en el programa Acrobat Standard denominada OCR.

En el caso de que el ítem se incorpore a Dadun, a través de la plataforma científicacvn, corresponde al investigador la responsabilidad del archivo incluido.

# dadun DEPÓSITO ACADÉMICO DIGITAL UNIVERSIDAD DE NAVARRA

| 1 |
|---|
| м |
|   |

|                                                                                                    | Dest                             | andi Describil Acceso dabi                                                                                                    | Verificar Licencia                                                                                      | Completo                                                                                                    |
|----------------------------------------------------------------------------------------------------|----------------------------------|----------------------------------------------------------------------------------------------------|----------------------------------------------------------------------------------------------------|----------------------------------------------------------------------------------------------------|
| All SHERPA/ROMEO information is<br>correct to the best of our knowledge<br>but should not be relied upon for<br>Legal advice. SHERPA cannot be held<br>responsible for the reuse of RoMEO<br>data, or for alternative interpretations which are derived from<br>this information.<br>The SHERPA/ROMEO database provides the<br>following data for the journal that you have<br>entered. | Env<br>Por fa<br>venta<br>Por fa | fo: subir un fichero<br>avor, entre el nombre del fichero<br>na en la que podrá localizar y s<br>avor, tenga en cuenta que el sis<br>. La información sobre los tipos | Más ayuda<br>que corresponda al<br>eleccionar el fichero.<br>rema DSpace puede<br>de ficheros y los niv | ítem. Si hace clic en "Examinar", aparecerá una nueva<br>preservar el contenido de ciertos tipos de ficheros mejor que<br>eles de soporte para cada uno están disponibles. |
| Journal: 3D Printing in Medicine (ISSN:<br>2365-6271)<br>Publisher: SpringerOpen<br>Author's Pre-prints: Author can archive<br>pre-print (ie pre-refereeing)<br>Author's Post-prints: Author can archive<br>post-print (ie final draft post-refereeing)<br>Publisher's Version: Author cannot                                                                                           |                                  | Selecciona un                                                                                                    | fichero o a                                                                                             | D<br>arrastra y suelta ficheros                                                                                                    |
| archive publisher's version/PDF                                                                                                    | Files                            | To Upload                                                                                                    |                                                                                                    |                                                                                                    |
| View full policy information at SHERPA ROMEO<br>Pre-print permissions                                                                                                    | #                                | Name                                                                                                    | Status                                                                                                  | Description                                                                                                    |
| May archive in:<br>Named Repository , Preprint Repository                                                                                                    |                                  | Screenshot_4.png                                                                                                    | 0                                                                                                    |                                                                                                    |
| Post-print permissions                                                                                                    |                                  | 226233.pdf                                                                                                    | 0                                                                                                    |                                                                                                    |
| May archive in:                                                                                                    |                                  |                                                                                                    |                                                                                                    |                                                                                                    |

A continuación pasaremos de página pulsando "Siguiente".

\* **Su fichero fue subido correctamente**: hay que comprobar si efectivamente es así. Si queremos quitar un fichero lo seleccionaremos y pulsaremos "Borrar". Si queremos añadir más seleccionaremos "Añadir otro fichero".

| English                                      | meochoa@unav.es 🕒 Salir                                                 |                                                                   | Universidad de                      | Navarra                                 | Biblioteca          |
|----------------------------------------------|-------------------------------------------------------------------------|-------------------------------------------------------------------|-------------------------------------|-----------------------------------------|---------------------|
|                                              |                                                                         |                                                                   | DADU                                | 4                                       |                     |
| Describir De                                 | escribir Acceso Subir Verific                                           | ar Licencia Completo                                              |                                     |                                         |                     |
| Envío: fic                                   | hero subido correc                                                      | <mark>tamente</mark> Más ayuda                                    | h                                   |                                         |                     |
| Su fichero fue<br>La tabla de ab             | e <mark>subido correctamente.</mark><br>Dajo muestra los ficheros que l | na subido para este ítem.                                         |                                     |                                         |                     |
| Bitstream<br>primario                        | Fichero                                                                 | Tamaño                                                            | Descripción                         | Formato del fichero                     | Access Settings     |
| 0                                            | Screenshot_4.png                                                        | Borrar 13972 bytes                                                | Ninguno                             | Cambiar image/png (Conocido )           | 🖹 Cambiar 🔒 Cambiar |
| Ø                                            | 226233.pdf                                                              | Borrar 527580 bytes                                               | Ninguno                             | Cambiar Adobe PDF (Conocido )           | 🔓 Cambiar 🦀 Cambiar |
| 14                                           |                                                                         | [                                                                 | Añadir otro fie                     | chero                                   |                     |
| Puede verifica                               | ar que el fichero(s)ha sido subi                                        | do correctamente a partir de:                                     |                                     |                                         |                     |
| <ul> <li>Hacien</li> <li>El siste</li> </ul> | do clic en los nombres de los f<br>ma puede calcular un checksu         | ficheros para comprobar los co<br>Im que usted puede verificar. H | ntenidos.<br>aga clic aquí para obt | ener más información. Mostrar checksums | 8                   |
|                                              |                                                                         |                                                                   |                                     | < Anterior Concelar//                   | Puerder Diquiente b |

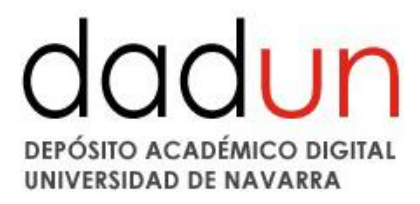

A continuación pasaremos de página pulsando "Siguiente".

\* **Verificar:** hay que comprobar que cada campo es correcto. Si no es así, se puede dar al botón "Corregir uno de estos", y se volvería al proceso de introducción del documento.

| Describir Describir Acceso Subir Verifica                                                                                                    | Licencia Completo                                                 |                       |  |  |  |  |  |  |  |
|----------------------------------------------------------------------------------------------------|-------------------------------------------------------------------|-----------------------|--|--|--|--|--|--|--|
|                                                                                                    |                                                                   |                       |  |  |  |  |  |  |  |
| Liivio, verineai vias ayuua                                                                                                    |                                                                   |                       |  |  |  |  |  |  |  |
| Proceso aun no finalizado, ¡pero cas!<br>Por favor, dedique unos minutos a comprobar los datos que acaba de introducir. Si hay algún error, corrijalo usando los botones próximos al error, o haga clic en la barra de<br>proceso de la parte superior de la página. |                                                                   |                       |  |  |  |  |  |  |  |
|                                                                                                    |                                                                   |                       |  |  |  |  |  |  |  |
| Puede comprobar de forma segura los ficher                                                                                                    | os que ha subido, se abrirá una nueva ventana para visualizarlos. |                       |  |  |  |  |  |  |  |
| Autores                                                                                                    | Eslava, S. (Salomé)                                               | Corregir uno de estos |  |  |  |  |  |  |  |
| Título                                                                                                    | prueba sherpa                                                     | ourigi allo de calos  |  |  |  |  |  |  |  |
| Otros títulos                                                                                                    | Ninauno                                                           |                       |  |  |  |  |  |  |  |
| Fecha de publicación                                                                                                    | 2020                                                              |                       |  |  |  |  |  |  |  |
| Editorial                                                                                                    | Ninguno                                                           |                       |  |  |  |  |  |  |  |
| Cita de Publicación                                                                                                    | Ninauno                                                           |                       |  |  |  |  |  |  |  |
| Identificadores                                                                                                    | ISSN:2365-6271                                                    |                       |  |  |  |  |  |  |  |
| Identificador Proyecto OpenAIRE                                                                                                    | Ninguno<br>Ninguno                                                |                       |  |  |  |  |  |  |  |
| Versión del editor:                                                                                                    |                                                                   |                       |  |  |  |  |  |  |  |
| Nota de la editorial:                                                                                                    | Ninguno<br>Ninguno                                                |                       |  |  |  |  |  |  |  |
| Nota:                                                                                                    |                                                                   |                       |  |  |  |  |  |  |  |
| Tipo                                                                                                    | Articulo<br>Español<br>Ninguno                                    |                       |  |  |  |  |  |  |  |
| Idioma                                                                                                    |                                                                   |                       |  |  |  |  |  |  |  |
| Titulo del libro/revista:                                                                                                    |                                                                   |                       |  |  |  |  |  |  |  |
| Páginas del libro:                                                                                                    | Ninguno                                                           |                       |  |  |  |  |  |  |  |
| Autor del libro:                                                                                                    | Ninguno                                                           |                       |  |  |  |  |  |  |  |
| Volumen:                                                                                                    | Ninguno                                                           |                       |  |  |  |  |  |  |  |
| Número:                                                                                                    | Ninguno                                                           |                       |  |  |  |  |  |  |  |
| Primera página:                                                                                                    | Ninguno                                                           |                       |  |  |  |  |  |  |  |
| Última página:                                                                                                    | Ninguno                                                           |                       |  |  |  |  |  |  |  |
| Lugar de la publicación:                                                                                                    | Ninguno                                                           |                       |  |  |  |  |  |  |  |
|                                                                                                    |                                                                   |                       |  |  |  |  |  |  |  |
| Palabras clave de materias                                                                                                    | Medio ambiente                                                    | Corregir uno de estos |  |  |  |  |  |  |  |
| Resumen                                                                                                    | Ninguno                                                           |                       |  |  |  |  |  |  |  |
| Patrocinadores                                                                                                    | Ninguno                                                           |                       |  |  |  |  |  |  |  |
| Derechos de Acceso                                                                                                    | Acceso Abierto                                                    |                       |  |  |  |  |  |  |  |

A continuación pasaremos de página pulsando "Siguiente".

\* **Licencia de distribución:** se recomienda leer despacio la licencia y si se tiene alguna duda contactar con el Administrador (<u>dadun@unav.es</u>).

DSpace requiere estar de acuerdo con la licencia para que el documento aparezca de forma pública en Dadun. El no aceptar la licencia de distribución hará que el documento no sea visible de manera pública sino que permanezca en su espacio "Mi Dadun". En cualquier momento, si lo desea, puede aceptar la licencia o borrar definitivamente de Dadun los datos del documento.

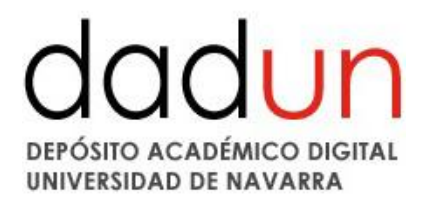

#### Envío: aceptar la licencia de distribución Más ayuda...

| expone.     |                                                                                                    |
|-------------|----------------------------------------------------------------------------------------------------|
| conceder la | ilicencia no borrará su envío. Su ítem permanecerá en su página "Mi Dadun". Usted puede borrar el ítem del sistema o mostrar su acuerdo con la licencia más tarde.                                                                                                    |
|             | Licencia de Distribución No Exclusiva                                                                                                    |
|             | Para que el Depósito Digital de la Universidad de Navarra pueda reproducir y comunicar públicamente su documento<br>es necesario la aceptación de los siguientes términos. Por favor, lea las siguientes condiciones de licencia:                                                                                                    |
|             | <ol> <li>Aceptando esta licencia, usted (el autor/es o el Propietario/s de los derechos de autor) garantiza a la<br/>Universidad de Navarra el derecho no exclusivo de archivar, reproducir, convertir (como se define más abajo),<br/>comunicar y/o distribuir su documento mundialmente en formato electrónico.</li> </ol>                                  |
|             | 2. También está de acuerdo con que la Universidad de Navarra pueda conservar más de una copia de este docume                                                                                                    |
|             | nco<br>y, sin alterar su contenido, convertirlo a cualquier formato de fichero, medio o soporte, para propósitos de segurid<br>ad,<br>preservación y acceso.                                                                                                    |
|             | 3. Declara que el documento es un trabajo original suyo y/o que tiene el derecho para otorgar los derechos<br>contenidos en esta licencia. También declara que su documento no infringe, en tanto en cuanto le sea posible saber,<br>los derechos de autor de ninguna otra persona o entidad.                                                                 |
|             | 4. Si el documento contiene materiales de los cuales no tiene los derechos de autor, declara que ha obtenido<br>el permiso sin restricción del propietario de los derechos de autor para otorgar a la Universidad de Navarra los<br>derechos requeridos por esta licencia, y que ese material cuyos derechos son de terceros está claramente identificad<br>o |
|             | y reconocido en el texto o contenido del documento entregado.<br>5. Si el documento se basa en una obra que ha sido patrocinada o apoyada por una agencia u organización<br>diferente de la Universidad de Navarra, se presupone que se ha cumplido con cualquier derecho de revisión u otras<br>obligaciones requeridas por este contrato o acuerdo.         |
|             | 6. La Universidad de Navarra identificará claramente su/s nombre/s como el/los autor/es o propietario/s de l<br>os<br>derechos del documento, y no hará ninguna alteración de su documento diferente a las permitidas en esta licencia.                                                                                                    |
|             |                                                                                                    |
|             | No acepto la licencia Acepto la licencia                                                                                                    |

Al aceptar la licencia el envío finaliza. Puede comprobar los datos en "Mi Dadun", continuar introduciendo documentos o acceder al contenido de Dadun.

| English                   | meochoa@unav.es 🕞 Salir                                                          | Universidad de Navarra                                                                                                    | Biblioteca                                                    |  |  |  |  |  |
|---------------------------|----------------------------------------------------------------------------------|----------------------------------------------------------------------------------------------------|---------------------------------------------------------------|--|--|--|--|--|
|                           |                                                                                  | DADUN                                                                                                    |                                                               |  |  |  |  |  |
| Describir [               | Describir Describir Acceso Subir Verificar Licencia Completo                     |                                                                                                    |                                                               |  |  |  |  |  |
| Envío: jenvío finalizado! |                                                                                  |                                                                                                    |                                                               |  |  |  |  |  |
| Su envío j<br>envío pas   | pasará ahora a un proceso de flujo de<br>se a formar parte de la colección, o si | e trabajo designado para la colección a la que lo está enviando. Recibirá una notificación de con<br>Inubiese algún problema con su envío. También puede comprobar el estado de su envío yendo a | reo electrónico tan pronto como su<br>a la página "Mi Dadun". |  |  |  |  |  |
| Ir a "Mi Dadu             | un"                                                                              |                                                                                                    |                                                               |  |  |  |  |  |

Comunidades y colecciones

#### Añadir otro archivo a la coleccion

Una vez finalizado el proceso de envío, será revisado por la biblioteca, se ampliarán los metadatos (si fuera necesario) y el documento se publicará en Dadun. El usuario recibirá un mensaje de correo electrónico informando al respecto. En el caso de que la biblioteca detecte alguna incidencia (por ejemplo, el archivo subido no se corresponde con el documento descrito), rechazará el envío y lo comunicará por correo electrónico. Se pueden realizar las modificaciones oportunas y volver a enviarlo.

Desde que su documento pasa a formar parte del repositorio Dadun, automáticamente se le asigna una URL, ésta recibe el nombre de **URI o handle**. Este identificador es permanente y no cambiará si el sistema migra a un nuevo equipo, o si se producen alteraciones en el sistema.

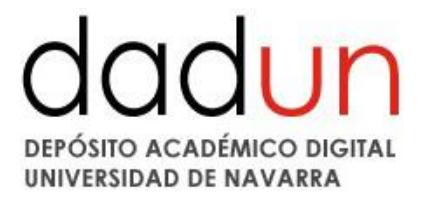

Recibirá la URL persistente a través del correo electrónico. Dadun mantiene la integridad del identificador, haciendo que sea más segura a la hora de referirse a este documento en una cita. Los URI persistentes son registrados con el sistema Handle System, un sistema para atribuir, administrar y resolver identificadores persistentes, más conocidos como "Handles", para documentos digitales y otros recursos en Internet. El sistema "Handle System" es gestionado por la Corporation for National Research Initiatives (CNRI), que realiza, apoya y promueve investigaciones de interés público.

Es necesario seguir las normas de introducción de documentos en Dadun, porque de ello depende que el documento pueda ser localizado dentro del portal, y también a través de los recolectores que nos buscan, como por ejemplo Recolecta, OpenAire, etc.

Aunque los repositorios estén gestionados en su mayoría por bibliotecarios, no se rigen por las normas de catalogación. Se pretende realizar una mínima unificación, pero el modo de introducir y presentar los documentos, está mucho más orientado a Internet y a cómo se presentan en las publicaciones académicas tipo revistas, bases de datos, etc.

Dadun trabaja con las Licencias Creative Commons (http://es.creativecommons.org/), organización internacional sin ánimo de lucro cuya finalidad es la difusión del conocimiento y de la cultura a través de la creación de licencias, con las que los creadores pueden indicar qué usos permiten y cuáles no, en relación con sus obras publicadas en Internet. En este sentido, una licencia Creative Commons es un modelo de contrato recomendado para poner información en régimen de consulta libre en la Web, facilitando el uso aunque al mismo tiempo salvaguardando la atribución de la obra al autor e impidiendo una posible utilización comercial sin permiso. Esta licencia indica de forma clara a la persona que utilizará la información de qué permisos dispone por parte del autor. Licencia "Reconocimiento – No comercial –Sin obra derivada": el otorgante de la licencia permite copiar, reproducir, distribuir y comunicar públicamente la obra, siempre y cuando se citen y reconozcan a los autores originales. No se permite, sin embargo, utilizar esta obra para finalidades comerciales ni la creación de obras derivadas de la misma.

Para cualquier duda o incidencia contacte con Dadun (dadun@unav.es), que le proporcionará soporte en todo el proceso de publicación de documentos.

También puede acudir a los apartados de "Ayuda" y FAQ's que encontrará en la página principal de Dadun.